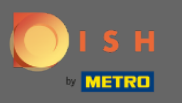

Der erste Schritt besteht darin, sich bei Ihrem DISH-Konto anzumelden. Wählen Sie Produkte aus dem oberen Menü.

| <b>Б</b> ізн | Home Products 🛩                                                                                                    | Pricing Resources 💙                                                                                                    | Olga Demo-2 🙁 🌐 |
|--------------|----------------------------------------------------------------------------------------------------|----------------------------------------------------------------------------------------------------|-----------------|
|              | DISH Professional has launched!<br>Try it for free<br>More Info<br>COCUS Butcher                                                           | ¢                                                                                                    |                 |
|              | DISH WEBSITE                                                                                                    | this establishment DISH RESERVATION                                                                                                    | DISH TEAMPLAN   |
|              | DISH Add-ons to discover<br>More functionality for your restaurant<br>DISH MENUKIT<br>Increase the contribution<br>margin of your recipes! | DISH Resources<br>Mide this section<br>Learn with DISH<br>Events<br>Discover insider gastronomy events—both onl<br>and in-person<br>Restaurateur Know-how | line            |

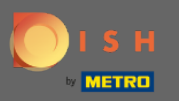

0

Hier werden alle unsere verschiedenen Produkte, Addons und Partner angezeigt. Wählen Sie DISH Weblisting Premium aus dem Abschnitt DISH Addons.

|                                                                                                    | V DISH Addons                                                                                                    | BBB Partners                                                                                                    |                                                                                                    |
|----------------------------------------------------------------------------------------------------|----------------------------------------------------------------------------------------------------|----------------------------------------------------------------------------------------------------|----------------------------------------------------------------------------------------------------|
| DISH WEBSITE<br>Create your own website in a matter of minutes.<br>DISH WEBUSTING<br>Dive more traffic from Google with your own<br>business profile.<br>DISH RESERVATION<br>Seat more guests with our online reservation<br>management system. | <section-header><section-header><section-header><section-header><section-header><section-header><section-header><section-header><section-header><section-header></section-header></section-header></section-header></section-header></section-header></section-header></section-header></section-header></section-header></section-header> | <ul> <li>liquikit</li> <li>Prepare a liquidity plan for your restaurant in 3 simple steps.</li> <li>cockpit</li> <li>Be more successful and in control of your revenue data - at anytime from anywhere</li> <li>menukit</li> <li>Bring order to the chaos in your kitchen</li> <li>orderbird</li> <li>orderbird</li> <li>orderbird: GERMANY'S LEADING EPOS -FOR IPAD</li> <li>staffbook</li> <li>Find staff with the job community for the hospitality industry</li> </ul> | gastroenergie<br>Reduce the cost of electricity and gas with<br>GastroEnergie. Fast, convenient and free of charge!<br>ordersmart<br>Get your online food delivery shop in just 48 hours!<br>fragpaul<br>Modern personnel management for digital<br>personnel organisation.<br>socialwave<br>Automated Social Media and Email Marketing via<br>Diners' Wifi<br>Joboo |
|                                                                                                    | Sector Pro                                                                                                    | duct Tour >                                                                                                    |                                                                                                    |

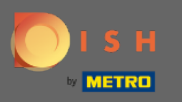

## Klicken Sie jetzt auf Jetzt bestellen.

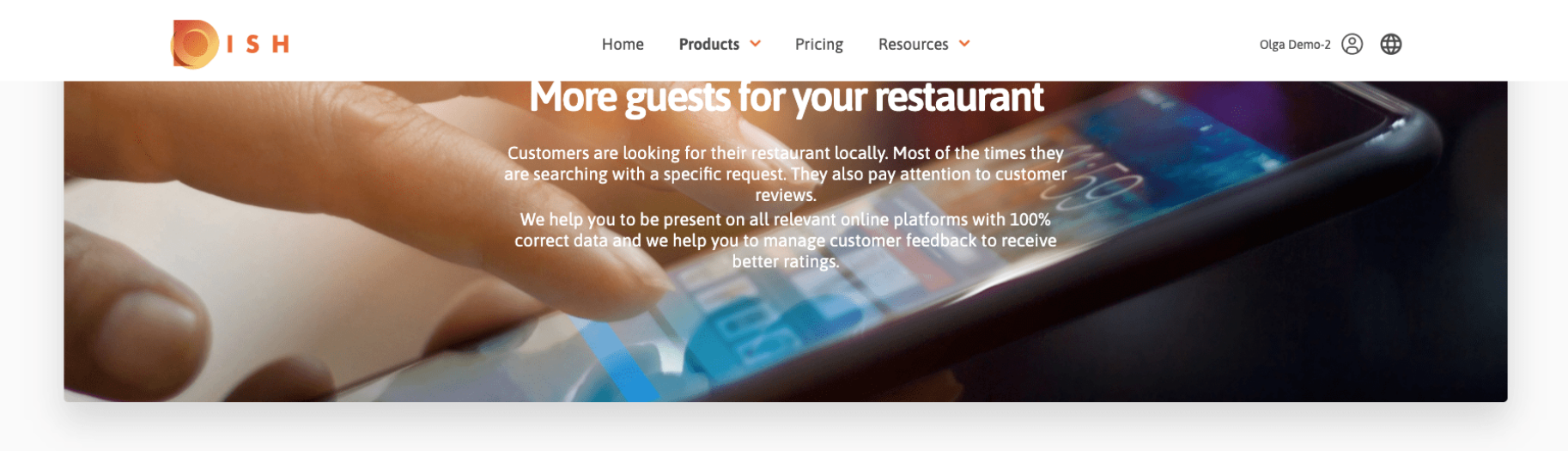

**COCUS** Butcher

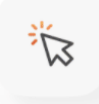

## **DISH WEBLISTING**

Quick and easy creation and update of a central profile of your restaurant with all relevant information. With more than 20+ listing partners.

Order now

DISH WEBLISTING Premium

net price 25,13 € excl. VAT. Money back guarantee for 60 days for first payment!

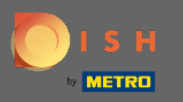

Stellen Sie den Kontrollkreis ein, je nachdem, ob Sie eine U-Bahn-Karte haben, eine kostenlos erhalten möchten oder ohne weiterfahren möchten.

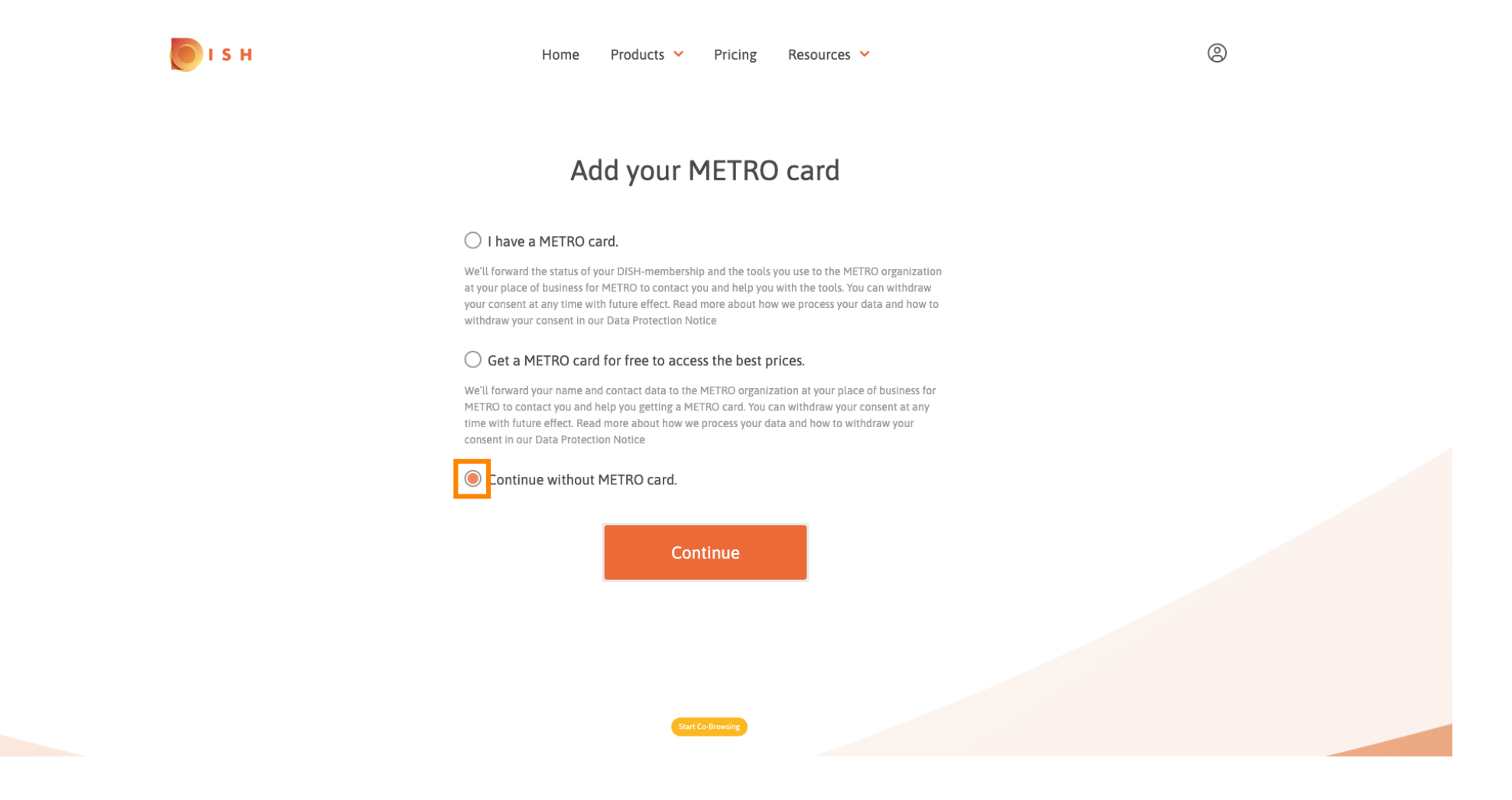

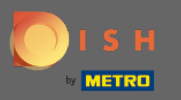

## Klicken Sie auf Weiter, um den Bestellvorgang zu starten.

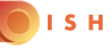

Home Products Y Pricing Resources Y

0

## Add your METRO card

### I have a METRO card.

We'll forward the status of your DISH-membership and the tools you use to the METRO organization at your place of business for METRO to contact you and help you with the tools. You can withdraw your consent at any time with future effect. Read more about how we process your data and how to withdraw your consent in our Data Protection Notice

### O Get a METRO card for free to access the best prices.

We'll forward your name and contact data to the METRO organization at your place of business for METRO to contact you and help you getting a METRO card. You can withdraw your consent at any time with future effect. Read more about how we process your data and how to withdraw your consent in our Data Protection Notice

### Continue without METRO card.

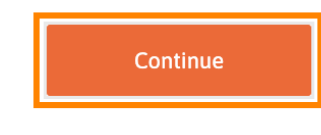

Start Co-Browsin

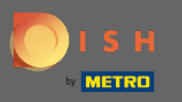

6 Geben Sie Ihre Daten in die dafür vorgesehenen Felder ein, falls diese nicht bereits vorausgefüllt sind .

| H Home           | e Products Y Pricing I                        | Resources 💙        |
|------------------|-----------------------------------------------|--------------------|
|                  | Your details                                  |                    |
| Not the corr     | rect establishment? You can g<br>another one. | go back and select |
| COCUS Butch      | er                                            |                    |
| Restaurant name* |                                               |                    |
| Restaurant type* | Butcher                                       | ₹\$                |
| Heinrich-Heir    | ne-Allee 60                                   |                    |
| Street name*     |                                               |                    |
| Enter addition   | nal address information                       |                    |
| Additional       |                                               |                    |
| 40213            | Düsseldorf                                    |                    |
| Postal code*     | City*                                         |                    |
| Country*         | Germany                                       | ₹\$                |
|                  |                                               |                    |
|                  | Company informatio                            | n                  |
| COCUS Butch      | er                                            |                    |
| Company name*    | Start Co-Browsing                             |                    |

9

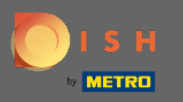

# Um Ihre Eingaben zu bestätigen, klicken Sie auf Weiter .

💽 і ѕ н

|              | Home     | Products | ~    | Pricing | Resources 🚿 | •   |
|--------------|----------|----------|------|---------|-------------|-----|
| 70213        |          |          |      | JJCtuon |             |     |
| Postal code* |          |          | City | *       |             |     |
| Country*     |          | Germany  |      |         |             | ₹\$ |
| DE Ente      | er VAT n | umber    |      |         |             |     |
| VAT number   |          |          |      |         |             |     |

Mr.
Mrs.

Olga
Demo-2

Nme\*
Surname\*

Phone number\*

Continue

Continue

9

### **Customer information**

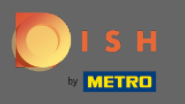

• Wenn Sie keine Umsatzsteuer-Identifikationsnummer angegeben haben, wird die Umsatzsteuer beim Kauf eines kostenpflichtigen Produkts berechnet. Klicken Sie auf Weiter oder gehen Sie zurück und fügen Sie Ihre Umsatzsteuer-Identifikationsnummer hinzu.

| 🖲 і з н | Home Product                              | s 👻 Pricing Resources 💙                                                 | <b>e</b> |
|---------|-------------------------------------------|-------------------------------------------------------------------------|----------|
| ~       |                                           |                                                                         |          |
|         |                                           |                                                                         |          |
|         | Yo                                        | our details                                                             |          |
|         | Not the correct establis                  | shment? You can <mark>go back</mark> and select another one.            |          |
|         | COCUS Butcher                             |                                                                         |          |
|         | Restaurant name*                          |                                                                         | _        |
|         | You have not provide will be charged when | ed a VAT number. As a result, VAT ×<br>purchasing a chargeable product. | -        |
|         | Back                                      | Continue                                                                |          |
|         | Additional                                |                                                                         |          |
|         | 40213                                     | Düsseldorf                                                              |          |
|         | Postal code*                              | City*                                                                   |          |
|         | Country* German                           | y 👻                                                                     | ÷        |
|         |                                           |                                                                         |          |
|         | Comp                                      | any information<br>Start Co-Browsing                                    |          |

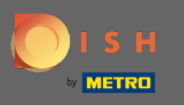

Es wird nun eine Bestellübersicht angezeigt. Sie haben an dieser Stelle auch die Möglichkeit, einen Promo-Code hinzuzufügen. Nachdem Sie überprüft haben, dass die Bestellung korrekt ist, scrollen Sie weiter nach unten.

| 💽 і 5 н | Home                                                                            | Products Y Pricing                  | Resources 💙        |              |                  |
|---------|---------------------------------------------------------------------------------|-------------------------------------|--------------------|--------------|------------------|
|         | Please review                                                                   | Summary<br>v your order before plac | ing your purchase. |              |                  |
|         | Name                                                                            |                                     |                    | Setup<br>fee | Monthly<br>price |
|         | DISH WEBLISTING Premium                                                         |                                     |                    | 0.00€        | 25.13€           |
|         | 1MRecUBDE<br>The first monthly fee is billed at the start of the<br>conclusion. | following month after con           | tract              | - 0.00 €     | - 25.13€         |
|         | Add a promo code                                                                |                                     |                    |              |                  |
|         | Net subtotal                                                                    |                                     |                    | 0.00€        | 0.00€            |
|         | VAT rate / amount                                                               |                                     | 19.00%             | 0.00€        | 0.00€            |
|         | Total amount                                                                    |                                     |                    | 0.00€        | 0.00 € *         |
|         | Amount for initial payment                                                      | Start Co-Browsing                   |                    | 0.0          | )0 €             |

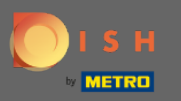

## Akzeptieren Sie die AGB und erkennen Sie die Datenschutzerklärung durch Setzen des Häkchens an.

|                                                                 | Home                                             | Products 💙                     | Pricing                       | Resources 💙              |          |          |
|-----------------------------------------------------------------|--------------------------------------------------|--------------------------------|-------------------------------|--------------------------|----------|----------|
| <i>lecUBDE</i><br>first monthly fee is billed at ti<br>clusion. | he start of the                                  | following mon                  | th after con                  | tract                    | - 0.00 € | - 25.13€ |
| Add a promo code                                                |                                                  |                                |                               |                          |          |          |
| et subtotal                                                     |                                                  |                                |                               |                          | 0.00€    | 0.00€    |
| AT rate / amount                                                |                                                  |                                |                               | 19.00                    | % 0.00€  | 0.00€    |
| otal amount                                                     |                                                  |                                |                               |                          | 0.00€    | 0.00€*   |
| ount for initial payment                                        |                                                  |                                |                               |                          | 0.       | 00€      |
| Th                                                              | he first billing of the<br>ne contract conclusio | monthly fee, takes pl<br>on.   | ace at the begin              | ning of the next month a | fter     |          |
| [                                                               | Yes, I accep<br>acknowledg                       | t MCC Germany<br>e MCC Germany | Terms and Co<br>Privacy Polic | onditions and<br>y *     |          |          |
|                                                                 |                                                  |                                |                               |                          |          |          |
|                                                                 |                                                  |                                |                               |                          |          |          |

Start Co-Browsing

💽 і ѕ н

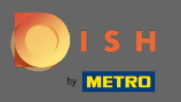

# • Klicken Sie auf Jetzt kaufen , um den Kauf abzuschließen.

|                                                                | Home                                           | Products 💙                       | Pricing                         | Reso             | urces 💙            |          |          |
|----------------------------------------------------------------|------------------------------------------------|----------------------------------|---------------------------------|------------------|--------------------|----------|----------|
| 1MRecUBDE<br>The first monthly fee is billed at<br>conclusion. | the start of the                               | following mo                     | nth after coi                   | ntract           |                    | - 0.00 € | - 25.13€ |
| Add a promo code                                               |                                                |                                  |                                 |                  |                    |          |          |
| Net subtotal                                                   |                                                |                                  |                                 |                  |                    | 0.00€    | 0.00€    |
| VAT rate / amount                                              |                                                |                                  |                                 |                  | 19.00%             | 0.00€    | 0.00€    |
| Total amount                                                   |                                                |                                  |                                 |                  |                    | 0.00€    | 0.00€*   |
| Amount for initial payment                                     |                                                |                                  |                                 |                  |                    | 0.0      | 0€       |
|                                                                | The first billing of the the contract conclusi | e monthly fee, takes ;<br>on.    | place at the begi               | nning of the     | e next month after |          |          |
|                                                                | Yes, I accep acknowledg                        | ot MCC Germany<br>ge MCC Germany | r Terms and C<br>y Privacy Poli | ondition<br>cy * | <mark>s</mark> and |          |          |
|                                                                |                                                | В                                | uy now                          |                  |                    |          |          |

Start Co-Browsing

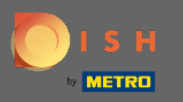

Oblight Danach werden Sie zur Zahlungseinrichtung weitergeleitet . Hinweis: Ihre Zahlungsinformationen werden sicher gespeichert .

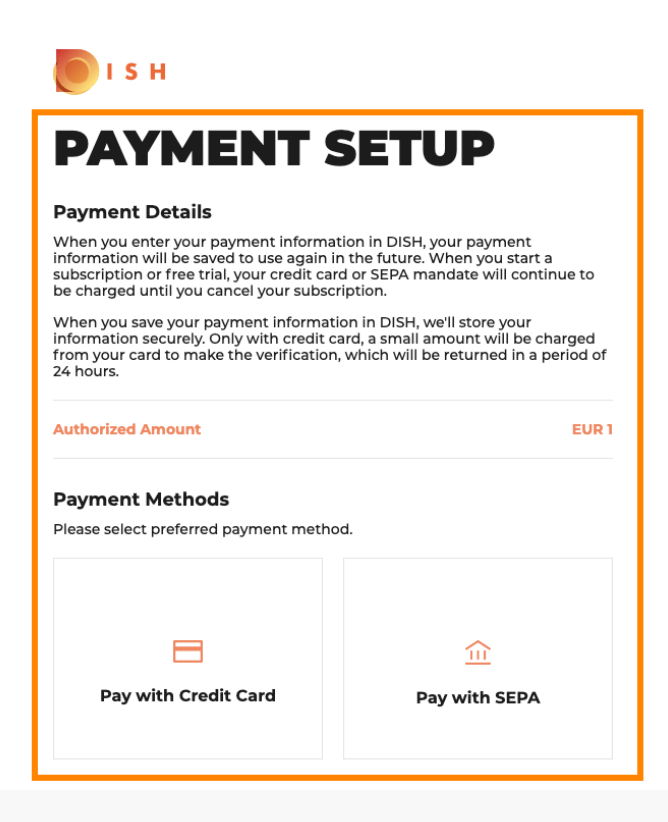

Return to Main Site

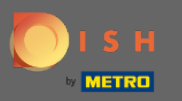

• Wählen Sie eine Zahlungsmethode aus, indem Sie darauf klicken.

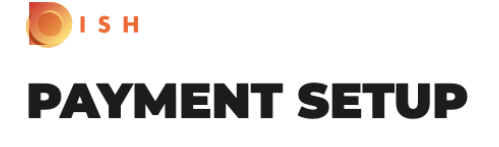

#### **Payment Details**

When you enter your payment information in DISH, your payment information will be saved to use again in the future. When you start a subscription or free trial, your credit card or SEPA mandate will continue to be charged until you cancel your subscription.

When you save your payment information in DISH, we'll store your information securely. Only with credit card, a small amount will be charged from your card to make the verification, which will be returned in a period of 24 hours.

#### Authorized Amount

EUR 1

#### Payment Methods

Please select preferred payment method.

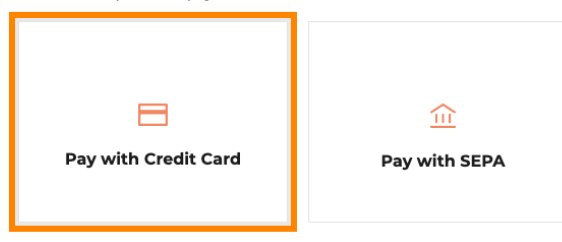

Return to Main Site

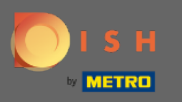

Sie werden dann zu unserem Zahlungsanbieter weitergeleitet, wo Sie Ihre Zahlungsinformationen eingeben müssen .

| mercanet<br>palement sécurisé<br>BINP PARIBAS                                             |                                                                                                    |                |
|-------------------------------------------------------------------------------------------|----------------------------------------------------------------------------------------------------|----------------|
| Transaction information                                                                   | Card information                                                                                                    | VISA 🌓 CE      |
| R7DM Transaction reference: MB4070T14108 Merchant ID: 211000021310001 Order amount: C1.00 | Please enter payment information Card number:  Expiry date: Month: Vear: 2021  Security code:  ?                                                                                                    |                |
|                                                                                           | Depending on your bank, you may be redirected to your bank's authentical<br>validation of your payment.<br>Verified by<br>SecureCode<br>Payment will be performed with brand CB, <u>click here to use Mastercard</u> | Cancel Confirm |

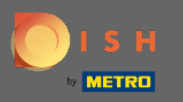

## Nachdem Sie alle Zahlungsdetails eingegeben haben, klicken Sie auf Bestätigen.

| JIT FARDAJ                             |                                                                                                    |                    |
|----------------------------------------|----------------------------------------------------------------------------------------------------|--------------------|
| Transaction information                | Card information                                                                                                | <u>VISA</u> ()) CE |
|                                        | Please enter payment information                                                                                |                    |
| Transaction reference:<br>MB4070T14108 | Card number:                                                                                                    |                    |
| Merchant ID:<br>211000021310001        |                                                                                                    |                    |
| Order amount:                          | Expiry date:                                                                                                    |                    |
| <b>C1.00</b>                           | Month: Year: 2021 V                                                                                             |                    |
|                                        | Security code:                                                                                                  |                    |
|                                        | ?                                                                                                    |                    |
|                                        |                                                                                                    | Cancel             |
|                                        | Depending on your bank, you may be redirected to your bank's authentication page<br>validation of your payment. | before the         |
|                                        | Verified by                                                                                                    |                    |
|                                        | sécurisé SecureCode.                                                                                            |                    |

Copyright © 2021 - All rights reserved

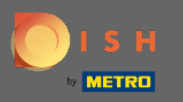

Ihre Zahlung ist nun abgeschlossen. Klicken Sie auf Zurück zur Hauptseite , um zu beginnen.

ISH **PAYMENT SETUP** Payment Details When you enter your payment information in DISH, your payment information will be saved to use again in the future. When you start a subscription or free trial, your credit card or SEPA mandate will continue to be charged until you cancel your subscription. When you save your payment information in DISH, we'll store your information securely. Only with credit card, a small amount will be charged from your card to make the verification, which will be returned in a period of 24 hours. Authorized Amount EUR 1 Payment with Credit Card Success **Payment Complete** The payment was successfully settled. Navigate back We do not take part in payment processing. Your credit card information is directly sent to our payment processing provider. We do not store your credit card information nor have access to it. We are only informed about the transaction result.

Return to Main Site

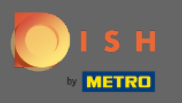

Das ist es. Sie haben DISH Weblisting Premium erfolgreich erworben. Klicken Sie auf "Erste Schritte", um den Einrichtungsvorgang zu starten.

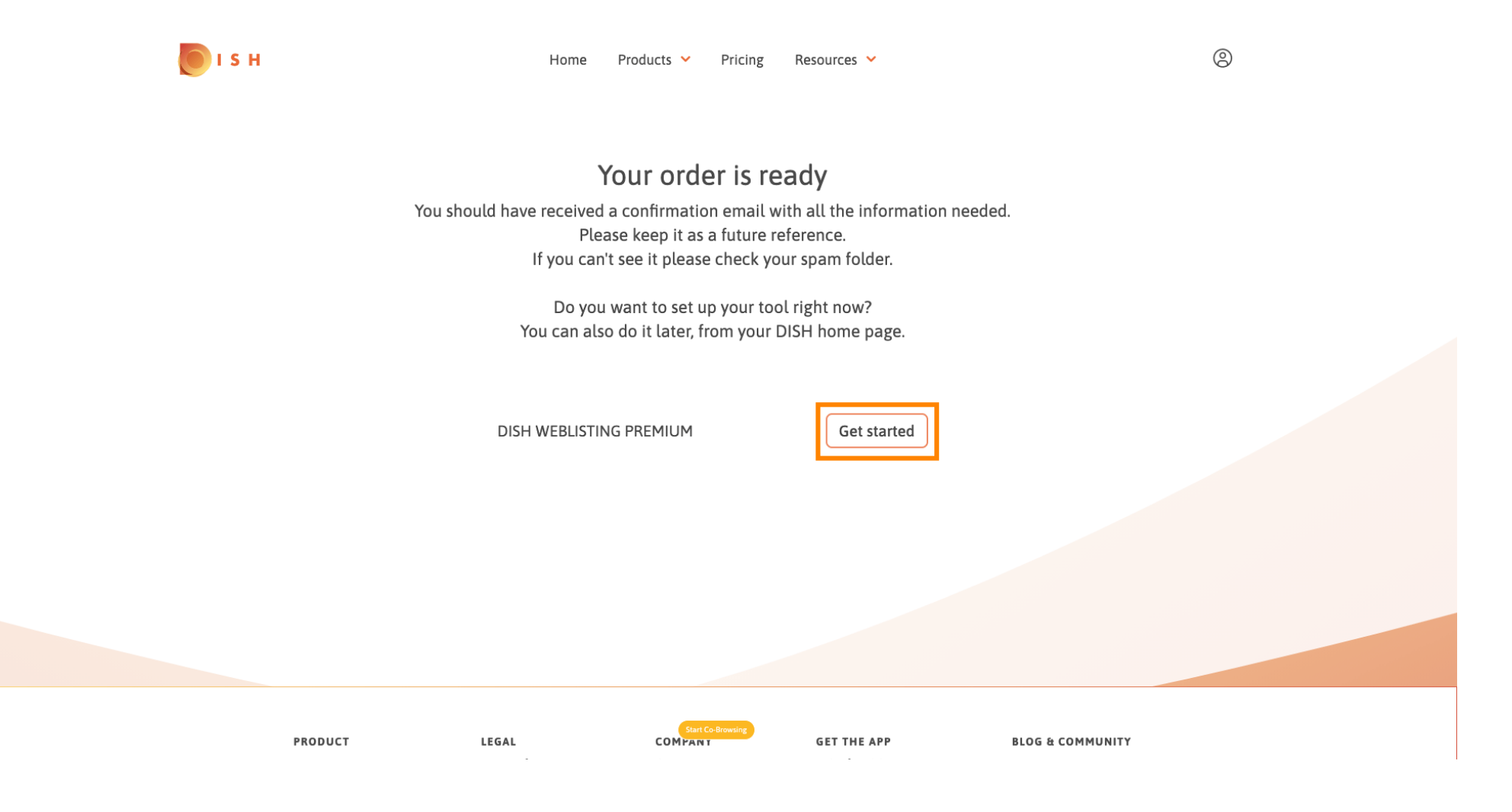